# Stradario

# Cercare un'area di circolazione

Accedere alla funzione [40. Fascicoli Elettronici - 10. Archivi - 110. Stradario].

| Kalsoft Home Stradario 10                                  |               |
|------------------------------------------------------------|---------------|
| VIEFO Q.<br>Codice                                         | F2-Nuovo      |
| Descrizione                                                | Q F4-Elenca   |
|                                                            | ▼ Importa CSV |
|                                                            | 🛓 Esporta CSV |
| Fig. 1: Maschara por la ricorca di un'area di circolazione |               |

Fig. 1: Maschera per la ricerca di un'area di circolazione

Per cercare un'area di circolazione è possibile:

- Valorizzare uno o più campi presenti e cliccare il bottone **[Elenca]** (Fig. 1) per avere una ricerca mirata
- Cliccare il bottone **[Elenca]** (Fig. 1) senza valorizzare alcun dato per estrarre tuttile aree di circolazione presenti (Fig. 2).

| oft Home Stradario 🗮 |                       |      |
|----------------------|-----------------------|------|
| e vie<br>grafica Vie |                       |      |
| Codice               | Descrizione 🗢         | Zona |
|                      |                       |      |
|                      | PIAZZA PRIMO MAGGIO   |      |
|                      | PIAZZA RISORGIMENTO   |      |
|                      | PIAZZA BORI           |      |
|                      | PIAZZA BORSALINO      |      |
|                      | PIAZZA ROMEO          |      |
|                      | PIAZZA XXV APRILE     |      |
|                      | PIAZZALE RISORGIMENTO |      |
|                      |                       |      |

Fig. 2: Elenco delle aree di circolazione

## Inserire un nuova area di circolazione

Prima di procedere all'aggiunta di un nuova area di circolazione si consiglia di verificare, tramite le modalità di ricerca descritte all'inizio, che non sia già presente.

Per creare un nuova area di circolazione cliccare il bottone **[Nuovo]** (Fig. 1), cliccare il bottone **[Progressivo]** (Fig. 3), posizionato in alto a destra, per far valorizzare in automatico il campo **"Codice"**. Inserire anche la denominazione del area di circolazione nel campo **"Denominazione"** (es. "Via Roma").

Cliccare il bottone [F5-Aggiungi] (Fig. 3) per salvare i dati inseriti.

| italsoft Home | Stradario 🕷 |                  |
|---------------|-------------|------------------|
| Gestione Vie  |             |                  |
|               | VIEFO       | F5-Aggiungi      |
| Codice        |             |                  |
| Descrizione   |             | C2 Alter Disease |
| Zona          |             | PS-Altra Ricerca |
|               |             |                  |
|               |             | ✓ Progressivo    |
|               |             |                  |
|               |             |                  |

Fig. 3: Maschera per l'aggiunta di un'area di circolazione

Si consiglia di valutare l'inserimento come aree di circolazione anche delle lottizzazioni in corso in quanto, in fase di presentazione dell'istanza dal portale front office, è obbligatorio selezionare un'area di circolazione dall'elenco. In questo caso si lascia all'utente esterno la scelta di selezionare il area di circolazione più prossimo alla lottizzazione o la lottizzazione stessa.

#### Modificare un'area di circolazione

Cercare il area di circolazione con le modalità descritte all'inizio, una volta individuato accedere al dettaglio, tramite doppio click con il tasto sinistro del mouse sopra alla riga desiderata. Apportare le modifiche e cliccare il bottone **[F6-Aggiorna]** per salvare i dati aggiornati.

### Eliminare un'area di circolazione

Per eliminare un'area di circolazione dopo averlo ricercato con le modalità descritte all'inizio, è possibile:

- Accedere al dettaglio, tramite doppio click con il tasto sinistro del mouse sopra alla riga desiderata, e cliccare il bottone [F7-Cancella], nel messaggio di conferma che viene visualizzato cliccare il bottone [Conferma]
- Selezionare la riga desiderata e cliccare il bottone con il Cestino , posto in basso a sinistra della lista "Anagrafica Vie" (Fig. 2), nel messaggio di conferma che viene visualizzato cliccare il bottone [Conferma].

### Esportare lo stradario

Per esportare lo stradario cliccare il bottone **[Esporta CSV]** (Fig. 1), in automatico parte il download di un file con estensione *.csv*.

### Importare lo stradario

Per importare lo stradario cliccare il bottone [Importa CSV] (Fig. 1), un messaggio (Fig. 4) avvisa: L'importazione dei dati tramite CSV comporta l'azzeramento dei dati attualmente caricati. E' consigliato effettuare il download del backup dei dati.

Cliccare il bottone [Dowload Backup] per far partire in automatico il download di un file con

estensione .csv contenente lo stradario attuale.

| Importa CSV                                                                                                    |                                            |  |  |  |
|----------------------------------------------------------------------------------------------------|--------------------------------------------|--|--|--|
| 0                                                                                                    | Attenzione                                 |  |  |  |
| L'importazione dei dati tramite CSV comporta l'azzeramento dei dati attualmente caricati.<br>E' consigliato effettuare il download del backup dei dati. |                                            |  |  |  |
|                                                                                                    | Download Backup F5 - Prosegui F8 - Annulla |  |  |  |
|                                                                                                    |                                            |  |  |  |

Fig. 4: Messaggio

Cliccare il bottone **[F5 - Prosegui]** (Fig. 4) per procedere con il caricamento, un'ulteriore finestra fornisce la possibilità di specificare:

- Delimitatore: Carattere delimitatore del testo, di default viene inserito il carattere \*"\*
- Separatore: Carattere separatore tra campo "codice" e "area di circolazione" nel csv da creare, di default viene inserito il carattere \*,\* ma spesso è ;, verificare nel file CSV creato
- Escludi campo Codice: Se si desidera creare il file csv senza il campo codice selezionare questo flag.

| Importa CSV                                        |                                            |  |  |  |
|----------------------------------------------------|--------------------------------------------|--|--|--|
| Il CSV deve contenere i c                          | ampi Codice (se non escluso) e Descrizione |  |  |  |
| Delimitatore<br>Separatore<br>Escludi campo Codice |                                            |  |  |  |
| F5 - Prosegui                                      |                                            |  |  |  |

Fig. 5: Parametri dei caratteri per il csv

Si raccomanda nel file csv di avere le seguenti accortezze:

```
sostituire ' con '
eliminare eventuali caratteri " e "
```

Cliccare il bottone **[F5 - Prosegui]** per avviare la selezione del file csv, un messaggio avvisa dell'avvenuta importazione.

Uscire dalla funzione dello stradario e riaccedere per visualizzare un nuovo bottone nella colonna di

destra **[Importa VIE FO]**, cliccare il bottone per visualizzare una maschera per richiedere conferma dell'operazione (Fig. 6).

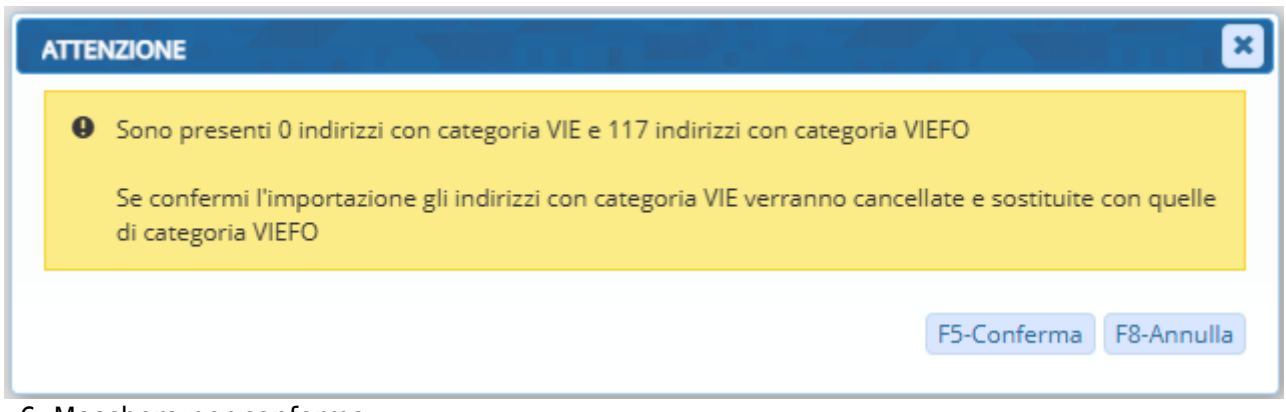

#### Fig. 6: Maschera per conferma

Un messaggio avvisa dell'avvenuta importazione.

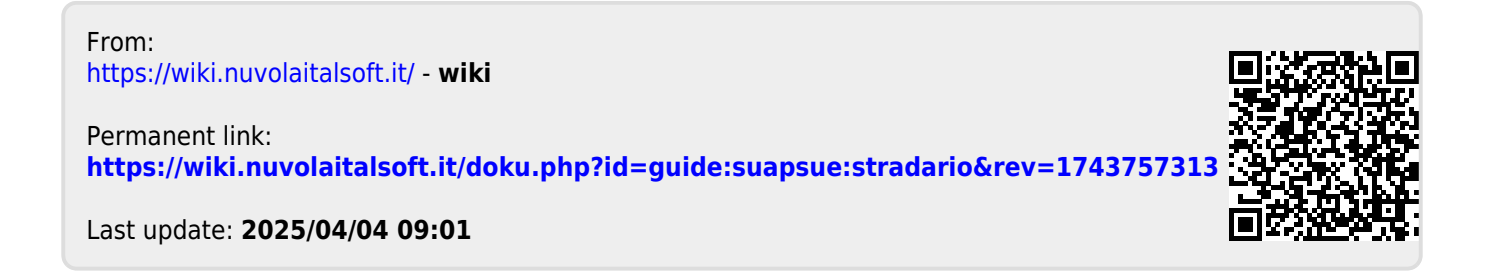